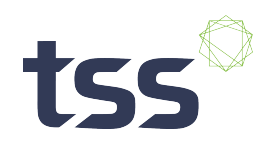

## **Sentinel Upload**

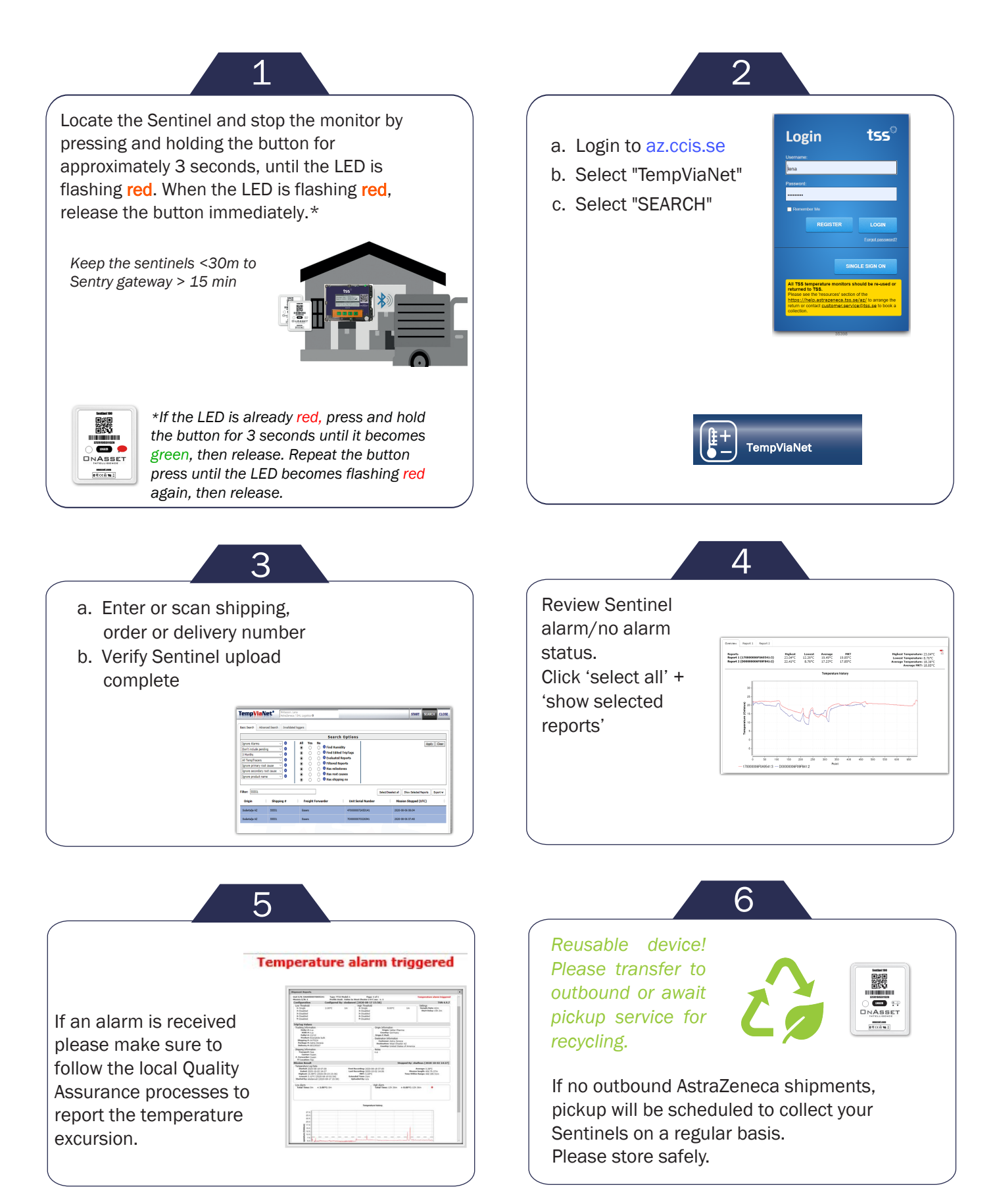